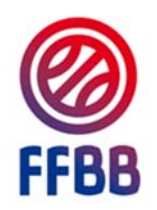

FÉDÉRATION FRANCAISE DE BASKETBALL

# ECOLE D'ARBITRAGE

# **GUIDE CLUB**

## DECLARER SON ECOLE D'ARBITRAGE ET SES OFFICIELS CLUBS EN FORMATION

POLE FORMATION Septembre 2016

Les objectifs de ces modifications sont de simplifier la déclaration de l'école d'arbitrage pour les clubs et gérer leurs officiels en formation sans être obligé d'envoyer des formulaires au comité qui devait les saisir ensuite.

Cela diminue le nombre de manipulations des documents (risque de perte) et allège le travail des comités sur la saisie des officiels en formation.

#### SOMMAIRE

| DECLARER UNE ECOLE D'ARBITRAGE                        | 3  |
|-------------------------------------------------------|----|
| VALIDER SON ECOLE D'ARBITRAGE EN NIVEAU 2             | 5  |
| DECLARER SUR FBI DES OFFICIELS CLUBS EN FORMATION     | 6  |
| SAISIR LES OFFICIELS AYANT OFFICIE SUR LES RENCONTRES | 10 |
| VALIDATION DES ARBITRES CLUB                          | 14 |
| VALORISATION DES ARBITRES CLUBS                       | 14 |
| LIENS UTILES                                          | 15 |
|                                                       |    |

## DECLARER UNE ECOLE D'ARBITRAGE

Connectez-vous à FBI avec votre identifiant de club

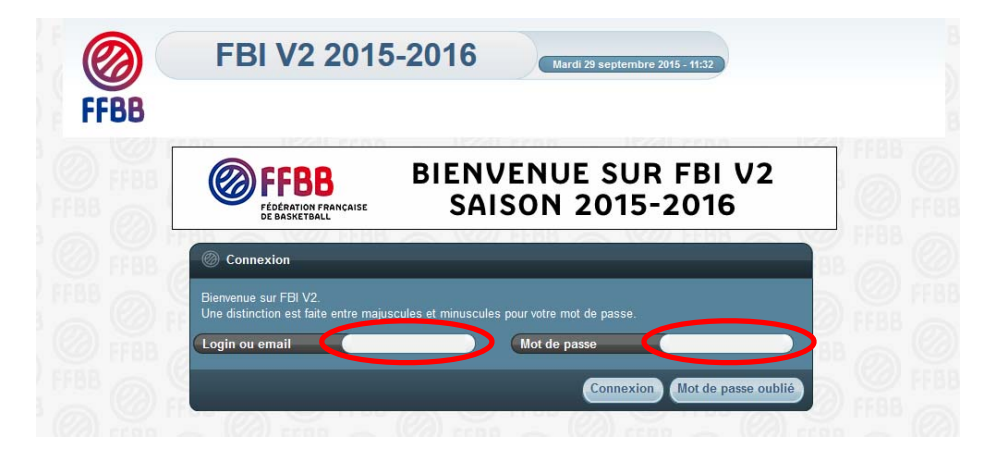

- 1. Cliquer sur "Organismes "
- 2. Choisir "Votre organisme"

|                     | FBI V2 2016-201                      | 7 Sai          | <b>ison 2016-2017</b><br>undi 22 août 2016 - 15:43 |                          |          | Bonjour 1814008<br>1814008 (Association)<br>Se déconnecter |
|---------------------|--------------------------------------|----------------|----------------------------------------------------|--------------------------|----------|------------------------------------------------------------|
| FFBB                | Organis ues Licences                 | Compétitions   | Administratio                                      | ns Editions              | Jeunesse |                                                            |
| Accueil > Votre or  | Gestion des organismes<br>Répertoire |                | © FFBB                                             | FFBB 6                   | S C FFBB | O FFB                                                      |
| Groupement Sp       | Votre organisme                      | 2              |                                                    |                          |          | FERMER                                                     |
| Généralités Membres | Palmarès Charte Unicier Licenciés    | Equipes Salles | Sanctions Club Pro.                                | Point Passion Historique |          |                                                            |
| Numéro              | (1814008) (Typ                       | pe (           | Club                                               |                          |          |                                                            |
| Nom                 | CLUB BASKET D'IFS                    |                |                                                    |                          |          |                                                            |

3. Cliquez sur l'onglet "Charte officiel"

|                                                                 | FBI \                             | /2 201          | 5-201      | 6                          | Saison 2015-20<br>Jeudi 1 octobre 2015 | 016<br>5- 13:49 |          |          | 1         | Bonjour CD59RACHI<br>CD59 (Comit<br>Se déconnecte |
|-----------------------------------------------------------------|-----------------------------------|-----------------|------------|----------------------------|----------------------------------------|-----------------|----------|----------|-----------|---------------------------------------------------|
| FFBB                                                            | Organismes                        | Licences        | Salles     | Compétitions               | Administrations                        | Répartition     | Sanction | Editions | Jeunesse  |                                                   |
| Accueil > Gestion                                               | Gestion des or<br>Répertoire      | rganismes       | <b>W</b> I | F88 @                      |                                        | 6               | Ø) FEBB  | ക്       | FFBB      | a Or                                              |
| Groupement Spo                                                  | rtif : LILLE MET                  | ROPOLE BASKE    | T CLUBS    |                            |                                        |                 |          |          | ENREGISTI | RER ANNULER                                       |
| Généralités Membre                                              | s Palmarè.                        | Charte Officiel | Lic nciés  | Equipes Salles             | Sanctions C                            | lub Pro.        |          |          |           |                                                   |
|                                                                 | hitron                            |                 |            |                            |                                        |                 |          |          |           |                                                   |
| Débit pour les ar                                               | billes                            |                 |            |                            |                                        |                 |          |          |           |                                                   |
| Débit pour les ar                                               | Nom de la divis                   | ion             | <b>\$</b>  | Organisateur               | \$                                     | Numéro d'éc     | juipe    | \$       | Point     | \$                                                |
| Débit pour les ar                                               | Nom de la divis                   | ion             | \$ <br>F   | Organisateur<br>EDE        | \$                                     | Numéro d'éc     | lnibe    | \$       | Point     | \$                                                |
| Débit pour les ar<br>NATIONALE MASCULINE<br>NATIONALE MASCULINE | Nom de la divis<br>2<br>118 ELITE | ion             |            | Organisateur<br>EDE<br>EDE | \$                                     | Numéro d'éc     | luipe    | \$       | Point     | S .                                               |

#### En bas de la page qui s'ouvre

4. Cliquer sur "Créer" (au-dessus et à droite de la ligne Ecole d'arbitrage Club)

| Crédits pour le club        |          |           |                  |             |
|-----------------------------|----------|-----------|------------------|-------------|
|                             | Rubrique | \$        | Pts OTM          | Pts Arbitre |
| Point arbitre club          |          |           | 00,00            | 00,00       |
| Point arbitre départemental |          |           | 00,00            | 00,00       |
| Point ecole arbitrage       |          |           | 00,00            | 00,00       |
| Point de fidélité           |          |           | 15,00            | 30,00       |
| Point officiel formateur    |          |           | 00,00            | 00,00       |
| Point officiel              |          |           | 00,00            | 00,00       |
| Point otm club              |          |           | 00,00            | 00,00       |
| Point parrain               |          |           | 00,00            | 00,00       |
| Point tuteur                |          |           | 00,00            | 00,00       |
|                             |          | Total     | 15,00            | 30,00       |
|                             |          | Solde     | -25,00           | -250,00     |
|                             |          |           |                  | Créer       |
| Ecole d'arbitrage club      | )        |           |                  | n 1344      |
| \$                          | Saison   | <b>\$</b> | Niveau d'arbitra | age         |
| Pas de resultat             |          |           |                  |             |
|                             |          |           |                  |             |
|                             |          |           |                  |             |

Dans la fenêtre qui s'ouvre :

- 5. Sélectionnez la saison en cours (ex: saison 2016-17)
- 6. Sélectionnez le "Niveau d'arbitrage" à valider pour l'école (Niveau 1)
- 7. Cliquez sur "Enregistrer». L'école d'arbitrage du niveau 1 est alors validée.

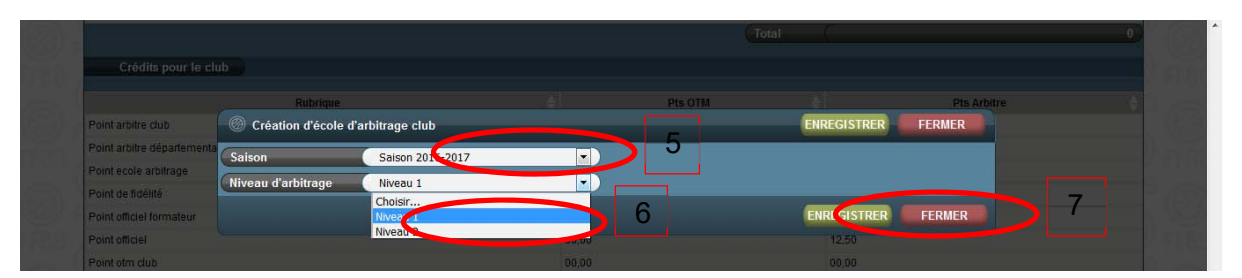

### VALIDER SON ECOLE D'ARBITRAGE EN NIVEAU 2

La validation de niveau 2 permet une valorisation de l'école d'arbitrage au titre de la charte des officiels. Elle est par ailleurs obligatoire pour la validation d'une CTC.

Une école d'arbitrage de qualité peut être validée niveau 2 doit répondre aux 5 critères suivants :

1- Enregistrer sur FBI au minimum 2 « Arbitres Club en formation » titulaires d'une licence avec certificat médical

2- Utiliser la mallette pédagogique de la FFBB et les cahiers d'arbitre club, et respectant le programme de formation

3- Accompagner, conseiller, coacher et protéger (par une personne identifiée avec la chasuble de la mallette) systématiquement les arbitres en formation dans le club lors de chaque rencontre

4- Afficher le programme de formation de l'école d'arbitrage, les photos des officiels du club, et chaque semaine les désignations des officiels du club

5- Participer à la réunion des responsables d'école d'arbitrage dont la date est fixée par le comité départemental.

Aucun autre critère ne peut être exigé pour la validation de niveau 2 par un comité.

Pour demander une validation d'école d'arbitrage de niveau 2, le club doit remplir une demande en remplissant le formulaire suivant et répondre aux 5 critères.

Cette demande doit être envoyée au comité départemental pour validation. Le formulaire est téléchargeable sur le site internet de la FFBB :

http://www.ffbb.com/ffbb/dirigeants/gerer/imprimes

|      | Accuell » FFBB » Imprimés                                                                                                    |                                        | s                                                                                   | uivez la                                                           |                                                                                                    |                                                       |                                                  |                                                    |                                            |                                                   |                                                                                         |
|------|----------------------------------------------------------------------------------------------------|----------------------------------------|-------------------------------------------------------------------------------------|--------------------------------------------------------------------|----------------------------------------------------------------------------------------------------|-------------------------------------------------------|--------------------------------------------------|----------------------------------------------------|--------------------------------------------|---------------------------------------------------|-----------------------------------------------------------------------------------------|
|      | Imprimés                                                                                                    |                                        |                                                                                     | ØFFE                                                               |                                                                                                    |                                                       |                                                  |                                                    |                                            |                                                   |                                                                                         |
|      | Formation                                                                                                    |                                        | h                                                                                   | nscrive                                                            | z-vous à la ne                                                                                            | w                                                     |                                                  |                                                    |                                            |                                                   |                                                                                         |
|      |                                                                                                    |                                        |                                                                                     | Votre e-r                                                          | nail                                                                                                    |                                                       |                                                  |                                                    |                                            |                                                   |                                                                                         |
| 1.1  | Certificat de qualification professionnelle technicien sportive de Basketball<br>Validation des acquisité de l'expérience pour le COP et Technicien Sportif de Basketball |                                        | <                                                                                   |                                                                    | CDF NM1 LF                                                                                                | 2                                                     |                                                  |                                                    |                                            |                                                   |                                                                                         |
|      | Demande de validation d'éléments issus d'autres certifications ou qualification - Reconnaissance d<br>qualification                                                       | le                                     |                                                                                     |                                                                    | 13 septembre 2016 é                                                                                       | 20                                                    |                                                  |                                                    |                                            |                                                   |                                                                                         |
| 177  | Demande de validation d'éléments issus d'autres certifications ou qualification - Allègement de<br>formation                                                              | FFBB                                   |                                                                                     | FO                                                                 | RMULAIRE DE D                                                                                             |                                                       | RATIOI<br>Niveau                                 | N D'ECOL<br>2                                      | E D'ARE                                    | ITRAGE                                            |                                                                                         |
| . /. | Formulaire de Reconnaissance des Acquis de la Formation Initiale - Modèle Ligue<br>Formulaire - onan statistique Federal des empiois s'invenir                            | Document<br>Avertissen<br>n'est valide | 's rennoyer av com<br>sent : une école d'<br>e qu'à la condition                    | uité départemen<br>arbitrage Club (<br>que chacun d'e              | tal pour validation et inscription<br>paut être commune à plusieurs d<br>ntre eux réponde aux critères de | <i>de l'Ecole a</i><br>ubs dans le c<br>labellisation | ''ar <i>bitrage su</i><br>adre ou non<br>exigés. | r FBI<br>d'une CTC. Cepen                          | dant la labellisati                        | ion "Ecole d'arbitrage" -                         | de niveau 2 pour chaque club                                                            |
| 1    | Ecole d'Arbitrage – Demande de validation de Niveau 2                                                                                                    | Inform                                 | nations sur                                                                         | le Club i                                                          | à remplir pour une                                                                                        | e dema                                                | nde d'E                                          | cole d'Arbi                                        | trage niv                                  | eau 2                                             |                                                                                         |
| 1-1  | DEMANDE D'EQUIVALENCE BEES1 option « basketbar » avec a SE JEPS                                                                                                    | Nom de Ci                              | teb<br>CTC (cit as lim)                                                             |                                                                    |                                                                                                    |                                                       | 1                                                |                                                    |                                            |                                                   |                                                                                         |
| /    | spécialité perfectionnement sportif mention "basketball"                                                                                                    | Numiro int                             | formatique de l'ass                                                                 | ociation                                                           |                                                                                                    |                                                       |                                                  | Niveau d'école d                                   | l'arbitrage sollic                         | ité                                               |                                                                                         |
| / /  |                                                                                                    | En dere<br>Téléphen                    | consuble de l'éconsuble de l'éconsuble de l'éconsuble de l'éconsuble d              | ole d'arbitrage<br>ole d'arbitrage<br>e l'école d'arbit            | Nom                                                                                                    | Priss                                                 |                                                  | Comité Départe<br>Lique<br>Patrate transmission to | nental<br>draudrus CD                      |                                                   |                                                                                         |
|      |                                                                                                    | Liste o                                | des Forma                                                                           | teurs inte                                                         | ervenant dans l'Eco                                                                                       | ole d'Ai                                              | bitrage                                          | ou coacha                                          | ant les ar                                 | bitres le Weel                                    | k-end                                                                                   |
|      |                                                                                                    |                                        | m Prénom                                                                            | Sexe                                                               | Adresse Courriel                                                                                          | Numéro<br>Licence                                     | date de<br>naissance                             | Gaulifiadiae<br>Irabaigar da farastra              | Qualification<br>arkiteateate<br>formalear | formalizar fickiller an<br>aria faar<br>alraalarr | Mile formaliser callabelling (1990)<br>Reafs de la devaibre<br>calidation (constitution |
|      |                                                                                                    | 2                                      |                                                                                     |                                                                    |                                                                                                    |                                                       |                                                  |                                                    |                                            |                                                   |                                                                                         |
|      |                                                                                                    | -                                      | _                                                                                   | -                                                                  |                                                                                                    | <u> </u>                                              |                                                  |                                                    |                                            |                                                   |                                                                                         |
|      |                                                                                                    | C                                      |                                                                                     |                                                                    | P                                                                                                    |                                                       |                                                  |                                                    |                                            |                                                   |                                                                                         |
|      |                                                                                                    | - à remp                               | es de labe<br>lir pour l'obte                                                       | ntion d'une                                                        | rempiis par i Ecole<br>ralidation d'Ecole d'Arbi                                                          | trage de s                                            | irage<br>ireau 2                                 | _                                                  |                                            |                                                   |                                                                                         |
|      |                                                                                                    | C1 Orga                                | nisation d'une                                                                      | formation d                                                        | 'au minimum 2 jeunes arbi                                                                                 | tres club                                             | avec désig                                       | nations d'arbit                                    | res club au s                              | Déclaration du club<br>à paipir                   | Validation CDO<br>è paipir                                                              |
|      |                                                                                                    | C2 Utilia                              | sation de la ma<br>lette pédagigique                                                | de la FFBB est                                                     | ogique FFBB<br>utilizé                                                                                    |                                                       |                                                  |                                                    |                                            | à saisir                                          |                                                                                         |
|      |                                                                                                    | Le pro<br>Chaom                        | gramme de la mall<br>le arbitre en forma                                            | ette est-il respe<br>tion remplit son                              | cté<br>cahier de l'arbitre club (ou suit )                                                                | a formation                                           | e-learning po                                    | our les maieurs conc                               | cornés)                                    | à suisir<br>à suisir                              | à saisir                                                                                |
|      |                                                                                                    | C3 Acco                                | mpaqnement d                                                                        | es arbitres e                                                      | n formation                                                                                               |                                                       |                                                  |                                                    |                                            |                                                   | 1                                                                                       |
|      |                                                                                                    | Les art                                | nateur est identifi                                                                 | lors de chaque                                                     | re crub sont systematiquement a<br>rencontre avec la chasuble de la                                       | a mallette                                            | , conseilles, i                                  | coaches, protegés                                  | ors de chaque                              | à saisir<br>à saisir                              | à paisir                                                                                |
|      |                                                                                                    | Le club<br>Le club<br>Le club          | otion et comm<br>o affiche le progra<br>o affiche les désign<br>o affiche le nom et | unication<br>mme de formati<br>nations de ses o<br>les photos de s | on de l'école d'arbitrage<br>fficiels disponible sur FBI<br>es officiels                                  |                                                       |                                                  |                                                    |                                            | à saisir<br>à saisir<br>à saisir                  | à saisir                                                                                |
|      |                                                                                                    | C5 Prése<br>Pour l                     | nce du respon<br>aire valider son éc                                                | sable de l'é-                                                      | cole à la réunion des res<br>ou niveau 2 le club ou la CTC d                                              | ponsables                                             | d'école d                                        | arbitrage de la<br>molir l'ensemble de             | · CDO<br>• 5 critères ci-a                 | l à saisir                                        | à saisir                                                                                |

## DECLARER SUR FBI DES OFFICIELS CLUBS EN FORMATION

Le club ne pourra inscrire un licencié en tant qu'arbitre club en formation uniquement s'il est bien titulaire d'une licence avec certificat médical (Joueur, Joueur Loisir, Technicien, ...).

Pour les arbitres club en formation de **plus de 35 ans**, une visite auprès d'un médecin agréé est obligatoire avec électrocardiogramme au repos et la copie de la page 5 du dossier médical devra être envoyé au comité départemental.

Connectez-vous à FBI avec votre identifiant de club

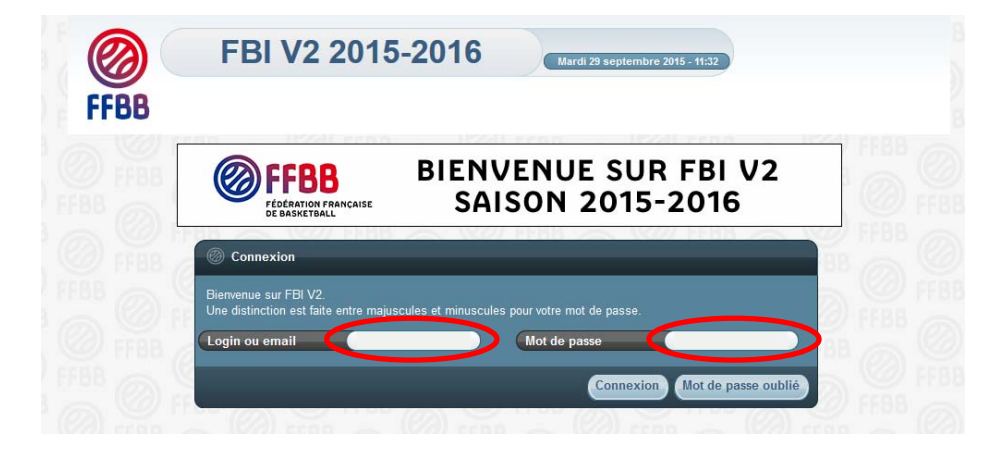

- 1. Cliquez sur "Licence"
- 2. Cliquez "Gestion des Licences"

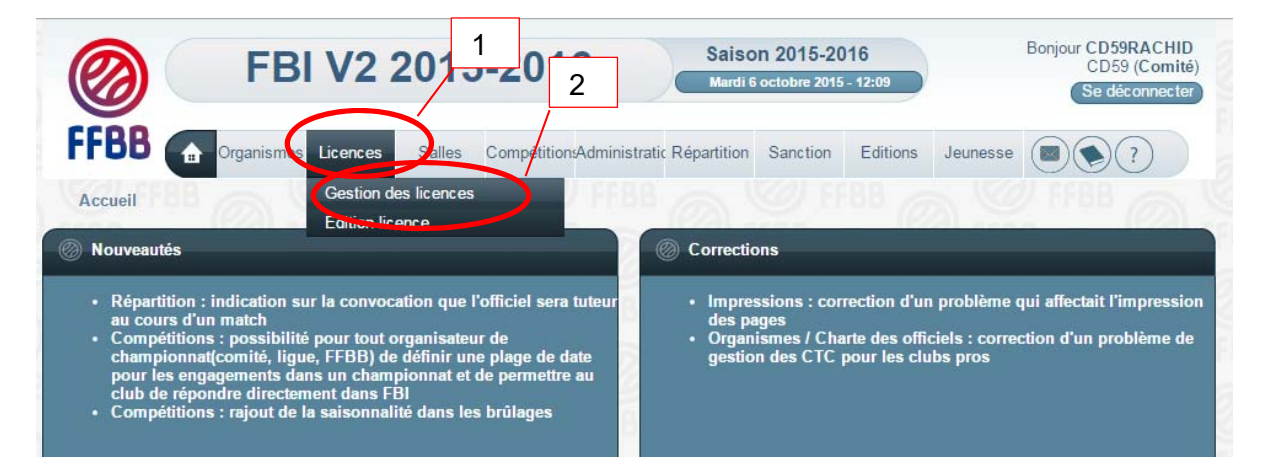

- 3. Saisissez le nom du licencié
- 4. Cliquez sur "Lancer la Recherche"
- 5. Cliquez sur le nom recherché

| 6      |                    | EDU            | 10.00    | 14 E - 2   | 046        | Saison 2015             | -2016        |            |                      |               | Bonjour CD59RACHID     |
|--------|--------------------|----------------|----------|------------|------------|-------------------------|--------------|------------|----------------------|---------------|------------------------|
| K      | 0                  | ГЫ             | V Z Z(   | J19-2      | 010        | Mardi 6 octobre 2       | 2015 - 12:15 |            |                      |               | Se déconnecter         |
| FF     | BB 🚮               | Organismes     | Licence  | es 🔽       | Com        | pétitions Administratio | ns Répartit  | ion Sancti | on Editions          | Jeunesse      |                        |
| Ac     | cueil > Gestion d  | es licences    |          |            | 3          |                         |              |            |                      |               | O FFBB                 |
| @ R    | ECHERCHE D'U       | N LICENCIE     |          |            |            |                         |              | CRĖ        | ER LICENCE CONTAG    | CT CRÉEI      | ANNULER                |
| Nom    |                    | vauthier       |          |            | Prénom     |                         |              |            | N° national          |               |                        |
| Group  | pement             |                |          |            |            |                         |              |            | Comité               | Tous          |                        |
| Туре   | de licence         | Tou            | tes      | •          | Fonction   | Та                      | utes         | • (        | 1ere famille         | Toute         | •s 🔹 🔪                 |
| Sexe   |                    | Tou            | s        | •)         | Numéro     |                         |              |            | Catégorie            | Toute         | •s 🔻 🔪                 |
| Cherch | er une date de qu  | ualification   |          |            |            |                         |              |            |                      |               |                        |
| Entre  |                    | (              |          |            | et         |                         |              |            | Recherche dans la ba | se historique | 4 🗖                    |
| Cherch | er une date de na  | iissance       |          |            |            |                         |              |            |                      |               | 7                      |
| Entre  | ÷                  | (              |          |            | et         |                         |              |            | Recherche Nationale  |               |                        |
|        |                    |                |          |            | 5          |                         |              |            | Lancer la re         | cherche Réi   | nitia ser la recherche |
| @ R    | ésultat de la rech | erche (10 ligr | ies)     |            | /          | -                       | _            |            | 167.55               | (             | RC (1) D R             |
|        | N° national        | Numéro         | Nom 🔶    | Prénom     | ni(e) le 🔶 | Groupement 🔶            | Licence      | Catégorie  | Qualification        | Sexe 🔶 S      | urc. 🔶 Fonctions 🔶     |
|        | 544756             | VT630184       | VAUTHIER | Bruno      | 29/0//1963 | CYSOING SAINGHIN        | JL           | Seniors    | 01/10/2015           | M -           | Entraîneur Officiel    |
|        | 544758             | VT641217       | VAUTHIER | Christophe | 04/09/1964 | TEMPLEUVE L P           | тс           | Seniors    | 06/09/2015           | M -           | Entraîneur Officiel    |
|        | 681001003962       | VT965243       | VAUTHIER | Thomas     | 27/10/1996 | CYSOING SAINGHIN        | JC           | U20        | 04/09/2015           | M -           | Arbitre                |
| 0      | 681001040671       | BC000460       | VAUTHIER | Alice      | 23/11/2000 | TEMPLEUVE L P           | JC           | U16        | 27/08/2015           | F R           | Arbitre                |

6. La fiche du licencié recherché s'ouvre.

6a. Vérifiez (pour un arbitre) si le licencié est titulaire d'une licence avec certificat médical (joueur, technicien ou officiel arbitre). S'il n'y a pas de certificat enregistré, l'accès à « arbitre club en formation » est inaccessible. En revanche OTM club en formation est possible.

| Date licence AS       | 6              |            |   | ( ND - NON DÉFINI                    | _           | Ctc                          |
|-----------------------|----------------|------------|---|--------------------------------------|-------------|------------------------------|
| Catégorie AS          |                |            |   | 0a                                   |             |                              |
| Spécificités          | -              |            |   |                                      |             |                              |
| Date certif médical   |                | 22/08/2016 | Y | Date qualification                   | Assurance   | B+ - Option B + complément C |
| Médecin pour le surcl | assement Non u | enni       |   | Date surclassement                   | Taille (cm) | 191                          |
| Surclassement(s) poss | sible(s)       |            |   |                                      |             |                              |
| Nationalité *         | Française      |            | D | Contrôle de la nationalité réalisé ? |             |                              |
| Couleur manuelle      | Non            |            | ) | Couleur (Verte                       |             |                              |
| Etat                  | En attente     |            |   | Statuts Normal                       |             |                              |

6b. Cliquez ensuite sur "Officiel"

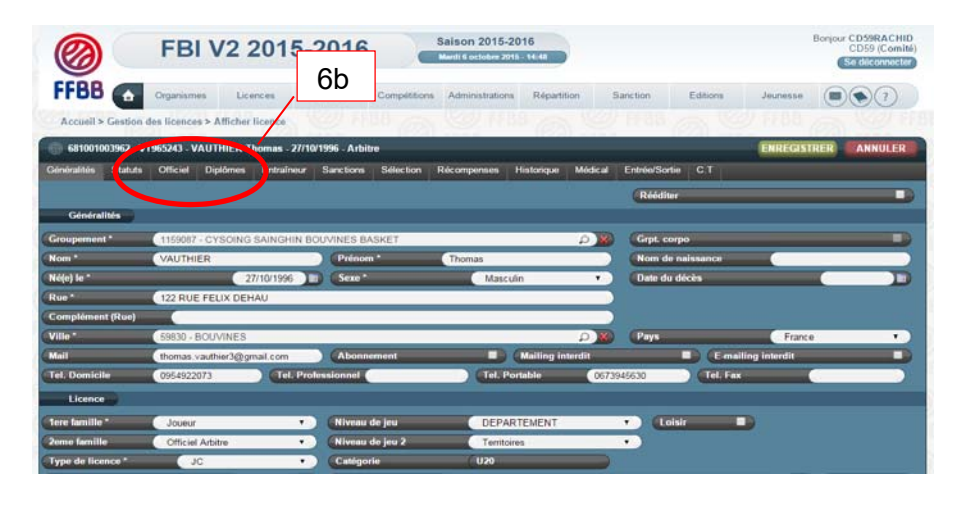

7. Cliquez sur "Ajouter une fonction", en bas à droite, au-dessus de la ligne "historique des fonctions"

|                   | FB             | I V2 2       | 2015-          | 2016      |              | Saison 201<br>Mardi 6 octobri | 5-2016<br>2015 - 12:23 |            |               |          | I          | Bonjour CD<br>CD<br>Se c | 59RACHID<br>959 (Comité)<br>léconnecter |   |
|-------------------|----------------|--------------|----------------|-----------|--------------|-------------------------------|------------------------|------------|---------------|----------|------------|--------------------------|-----------------------------------------|---|
| FFBB              | Organism       | es Lice      | ences          | Salles    | Compétitions | Administrat                   | ions Réparti           | tion       | Sanction      | Editions | Jeunesse   |                          | ?                                       |   |
| Accueil > Gesti   | on des licence | s > Afficher | licence        |           |              |                               |                        |            |               |          |            |                          |                                         |   |
| 20000003454       | 187 - BC03777  | 4 - VAUTHIE  | R Rita - 22/01 | 1/2003    |              |                               |                        |            |               |          | ENREGIST   | RER                      | NNULER                                  |   |
| Généralités Statu | ts Officiel    | Diplômes     | Entraîneur     | Sanctions | Sélection    | Récompenses                   | Historique             | Médical    | Entrée/Sortie | C.T      |            |                          |                                         |   |
| Adresse de la     | convocation    |              |                |           |              |                               |                        |            |               |          |            |                          |                                         |   |
| Rue               | (              |              |                | _         |              |                               |                        |            | Mail          | (        |            |                          |                                         |   |
|                   | (              | _            | _              |           | _            | _                             | _                      |            |               |          |            |                          |                                         |   |
| Ville             | (              |              |                |           |              |                               |                        |            |               |          |            |                          |                                         |   |
| Tel. Domicile     | 6              |              | Tel. Profe     | essionnel | (            |                               | el. Portable           | (          |               | Tel. Fax | (          |                          |                                         | 7 |
| Dates E.C.G       |                |              |                |           |              |                               |                        |            |               |          |            |                          |                                         | 7 |
| Dernier ECG Effor | t              | (            | _              |           |              | C                             | ernier ECG Re          | pos        | (             | _        | •          | Ajouter                  | une fonction                            | 6 |
| Historique de     | s fonctions    |              |                |           |              |                               |                        |            |               |          |            |                          |                                         |   |
| Action            | Niveau         | \$           | Type d'offi    | ciel      | Date         | e de début                    | V E                    | ate de fin | <b>\</b>      |          | Groupement |                          | \$                                      |   |
| Pas de resultat   |                |              |                |           |              |                               |                        |            |               |          |            |                          |                                         |   |

8. Choisissez et Cliquez sur « CLUB – Niveau Club" dans le menu déroulant du champ "Niveau\*" de la fenêtre qui s'ouvre le club ne peut avoir accès qu'au « Niveau club »

| Dates E.C.G     |                      |             |                   |             |                      |
|-----------------|----------------------|-------------|-------------------|-------------|----------------------|
|                 | 10/07/               | 2012        | Dernier ECG repos | 10/07/2012  |                      |
| Charte Officiel | Création d'une fonct | ion         | Q                 | ENREGISTRER |                      |
|                 | Niveau *             | Choicin     |                   |             |                      |
|                 | Type d'officiel *    | Choisir     |                   |             |                      |
|                 | Date de début        | Date de fin |                   |             |                      |
|                 |                      |             |                   |             | Ajouter une fonction |

9. Choisissez « ARBCF - Arbitre club en formation" dans le menu déroulant du champ ""Type d'Officiel\*"

Le club ne peut avoir accès dans le menu déroulant qu'à « arbitre club en formation » ou « OTM club en formation »

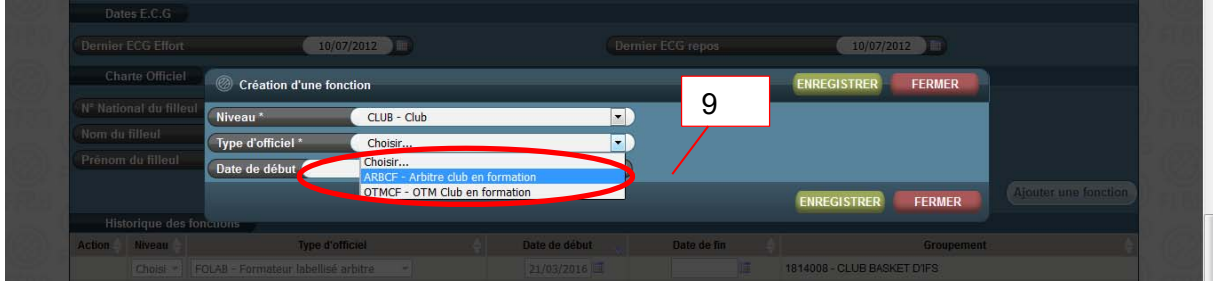

#### 10. Cliquez sur le calendrier et cliquer sur la date du jour de validation

11. Cliquez sur "enregistrer"

| Création d'une fo | nction                                                                                                    | ENREGISTRER FERMER |
|-------------------|----------------------------------------------------------------------------------------------------|--------------------|
| Niveau *          | CLUB - Niveau club                                                                                                    |                    |
| Type d'officiel * | ARBCF - Arbitre club en formation                                                                                                    |                    |
| Date de début *   | Date d 10                                                                                                    |                    |
|                   | Oct V 2011<br>Lu Ma Me Je Ve Sa Di                                                                                                    | ENREGISTRER        |
|                   |                                                                                                    |                    |
|                   | 12 13 14 15 16 17 18                                                                                                    |                    |
|                   | 19         20         21         22         23         24         25           26         27         28         29         30         31 |                    |

12. La nouvelle fonction du licencié apparait dans l'historique des fonctions.

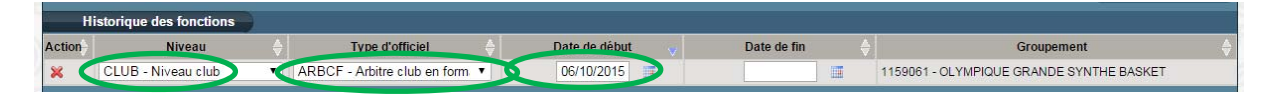

Dès lors, le licencié peut être saisi par son club sur FBI au moment de la saisie des résultats de la rencontre après chaque match officié à domicile dans la fonction enregistrée.

Si le licencié est à la fois engagé en formation « d'arbitre Club" et "OTM club", il faut l'enregistrer dans la 2<sup>ème</sup> fonction en cliquant sur "Ajouter une fonction" (voir Etape 7)

## SAISIR LES OFFICIELS AYANT OFFICIE SUR LES RENCONTRES

Connectez-vous à FBI avec votre identifiant de club

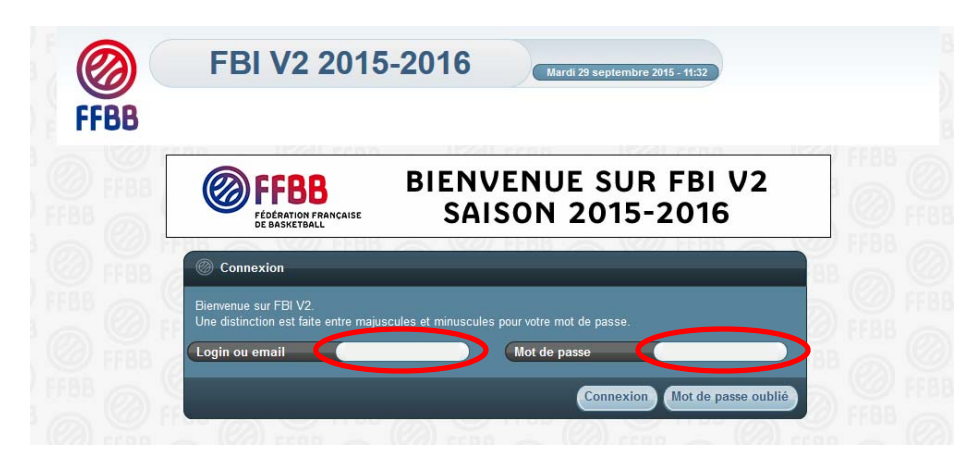

Dans l'onglet COMPETITION, cliquez sur « Saisie des résultats »

| FFBB                                                                          | smes Licences Compétitions A                                                            | Administrations Editions                                                                                                    | Jeunesse                                                                                      | ?                     |
|-------------------------------------------------------------------------------|-----------------------------------------------------------------------------------------|----------------------------------------------------------------------------------------------------|-----------------------------------------------------------------------------------------------|-----------------------|
| Accueil                                                                       | Saisie des résultat                                                                     | ts                                                                                                    | FBB @                                                                                         | y FFBB                |
| Nouveautés                                                                    | Télécharger e-Marc                                                                      | que tions                                                                                                    |                                                                                               |                       |
| OBE : passage des écra     Utilisateurs : recherche     Compétitions : numéro | ns en grand format<br>par date de dernière connexion<br>tation personnalisée des coupes | <ul> <li>Engagements : correct<br/>réinitialisation d'un e</li> <li>Editions groupement/<br/>de l'affiliation pour un</li> </ul>                                                                                                    | ction d'un probleme suite<br>ngagement<br>affiliations : prise en com<br>n nouveau groupement | a ia<br>ipte de la gr |
| OBE : passage des écra<br>Utilisateur : rechercher<br>Compétitions : numéro   | ns en grand format<br>par date de dernière connexion<br>tation personnalisée des coupes | Engagements : correct<br>reinitialisation d'une<br>Editions groupement<br>de l'affiliation pour une<br>Construction pour une<br>Construction pour | ction d'un problème suite<br>ngagement<br>affiliations : prise en com<br>n nouveau groupement | a la<br>opte de la g  |

Comme pour la saisie des résultats, Saisissez la date de la journée (1) puis cliquez sur lancer la recherche (2)

|                   | Organismes                    | Licences          | Compilitions   | Administrations | Editoria | Jeunesse            |                          |
|-------------------|-------------------------------|-------------------|----------------|-----------------|----------|---------------------|--------------------------|
| Accuril > Saisi   | e des résultats               | Gr WIII           |                |                 |          |                     |                          |
| Recherche de      | e rencontres pour la saisle o | des résultats     |                |                 |          |                     | ANNULER                  |
| Division          | Toutes                        |                   |                |                 | (W) Rec  | hercher dans équipe | 2 Oui *                  |
| Date de rencontre | , Début 26                    | 08/2015 🔲 D w der | rencontre, Fin |                 | D        |                     |                          |
| Poole             | Choisir                       | AL * 16           | -              | boisir          |          |                     |                          |
|                   |                               | 1 2 3             | 54 DA          |                 | Lance    | r la recherche. Re  | initialiser is recherche |
|                   |                               | 7 8 9 10 1        |                |                 |          |                     | NOAT STREET              |
|                   |                               | 18 15 16 17 1     | 6 19 20        |                 | 2        |                     |                          |
|                   |                               |                   |                |                 |          |                     |                          |

Choisissez la rencontre parmi la liste proposée en cliquant sur le nom du club (en gras dans la colonne Equipe 1 ou Equipe 2)

|        |                                                                                                    | F                                                                                                    | BI V2 2015-2                                                                                                    | 016 Mardi 29 sep                                                                                                    | 2013-2016<br>itembre 2015 - 11                                                                                                    | :42                                                                                      |                                                                                                    |                      |                                                                                                    | 115908                    | 7 (Associa<br>e déconne                                                                                            | ation)<br>ecter                                                                                                    |
|--------|----------------------------------------------------------------------------------------------------|----------------------------------------------------------------------------------------------------|----------------------------------------------------------------------------------------------------|----------------------------------------------------------------------------------------------------|----------------------------------------------------------------------------------------------------|------------------------------------------------------------------------------------------|----------------------------------------------------------------------------------------------------|----------------------|----------------------------------------------------------------------------------------------------|---------------------------|----------------------------------------------------------------------------------------------------|----------------------------------------------------------------------------------------------------|
| F      | FBB 💽                                                                                                    |                                                                                                    | Organismes Licence                                                                                                    | s Compétitions                                                                                                    | Administra                                                                                                    | ations                                                                                   | Editions                                                                                                    | Jeunes               | sse                                                                                                    |                           | ?                                                                                                    | )                                                                                                    |
| 0      | Accueil > Saisie                                                                                                    | e des rés                                                                                                    | ultats                                                                                                    |                                                                                                    |                                                                                                    |                                                                                          |                                                                                                    |                      |                                                                                                    |                           |                                                                                                    |                                                                                                    |
| Ø      | Recherche de                                                                                                    | s rencon                                                                                                    | tres pour la saisie des résultats                                                                                                    |                                                                                                    |                                                                                                    |                                                                                          |                                                                                                    |                      |                                                                                                    |                           | ANNUL                                                                                                    | ER                                                                                                    |
| Div    | vision                                                                                                    | T                                                                                                    | outes                                                                                                    |                                                                                                    |                                                                                                    |                                                                                          | V Recher                                                                                                    | rcher dan            | s équipe :                                                                                                    | 2                         | Oui                                                                                                    | <b>V</b>                                                                                                    |
| Da     | ite de rencontre                                                                                                    | , Début                                                                                                    | 26/09/2015                                                                                                    | Date de rencontre, Fin                                                                                                    |                                                                                                    |                                                                                          |                                                                                                    |                      |                                                                                                    |                           |                                                                                                    |                                                                                                    |
| Po     | oule                                                                                                    |                                                                                                    | Choisir V                                                                                                    | N° Equipe Ch                                                                                                    | oisir                                                                                                    | ¥)                                                                                       | _                                                                                                    |                      |                                                                                                    |                           |                                                                                                    |                                                                                                    |
|        |                                                                                                    |                                                                                                    |                                                                                                    |                                                                                                    |                                                                                                    |                                                                                          | Lancor la                                                                                                    | rochoret             | Dái                                                                                                    | nitialicor                | la rocho                                                                                                    | rcho                                                                                                    |
|        |                                                                                                    |                                                                                                    |                                                                                                    |                                                                                                    |                                                                                                    |                                                                                          |                                                                                                    |                      |                                                                                                    |                           |                                                                                                    |                                                                                                    |
| 10.1   |                                                                                                    | 70) i                                                                                                    |                                                                                                    |                                                                                                    |                                                                                                    | 72) cr                                                                                   |                                                                                                    | 60.Q                 | _                                                                                                    |                           | 0000                                                                                                    | -                                                                                                    |
| @<br>4 | Résultat de la<br>Division 🗍                                                                                                    | recherc                                                                                                    | he (277 lignes)                                                                                                    | Equipe 2                                                                                                    | Date de                                                                                                    | Heure 🔶                                                                                  | Salle                                                                                                    | Score                | B (C) (1)<br>Forfait                                                                                                    | 2 3 4<br>Score            | 5 ()<br>Forfait                                                                                                    | D 🖻                                                                                                    |
|        | Résultat de la<br>Division<br>TD5BE1F                                                                                                    | recherc<br>Nº 🔶<br>14803                                                                                                    | he (277 lignes)<br>Equipe 1 🔶                                                                                                    | Equipe 2                                                                                                    | Date de<br>rencontre<br>26/09/2015                                                                                                    | Heure 🔶                                                                                  | Salle 🔶                                                                                                    | Score                | Forfait                                                                                                    | 2 3 4<br>Score            | 5 O                                                                                                    | EW 🗧                                                                                                    |
|        | Résultat de la<br>Division (<br>TD5BE1F<br>0D3SE1M                                                                                                    | recherc<br>N° ⇒<br>14803<br>1323                                                                                                    | te (277 lignes)<br>Equipe 1<br>WILLENS ALS<br>YSOING SAINGHIN BOUVINES B                                                                                                    | Equipe 2 🔶<br>CYSOING SAINGHIN BOUVINES B<br>CHEREING ABC                                                                                                    | Date de<br>rencontre<br>26/09/2015<br>26/09/2015                                                                                                    | Heure<br>17:00<br>20:30                                                                  | Salle<br>JEAN CLERMONT<br>COMPLEXE SPORTIF                                                                                                    | Score                | Forfait                                                                                                    | 2 3 4<br>Score<br>2<br>61 | 5 O                                                                                                    | EM \$                                                                                                    |
|        | Résultat de la<br>Division 4<br>TD5BE1F<br>0D3SE1M<br>TD4MI1M                                                                                                    | recherc<br>N°<br>14803<br>1323<br>12001                                                                                                    | Re (277 lignes)<br>Equipe 1 \$<br>WILLENS ALS<br>CSOING SAINGHIN BOUVINES B<br>CYSOING SAINGHIN BOUVINES B                                                                                                    | Equipe 2<br>CYSONG SAINGHIN BOUVINES B<br>CHERENG ABC<br>EN - CTC BC DOUA - FRAIS M                                                                                                    | Date de<br>rencontre<br>26/09/2015<br>26/09/2015<br>26/09/2015                                                                                                    | Heure<br>17:00<br>20:30<br>17:00                                                         | Salle<br>JEAN CLERMONT<br>COMPLEXE SPORTIF<br>COMPLEXE SPORTIF                                                                                                    | Score                | Forfait                                                                                                    | 2 3 4<br>Score<br>2<br>61 | 5 S                                                                                                    | EM 👌                                                                                                    |
|        | Résultat de la<br>Division (<br>TD5BE1F<br>0D3SE1M<br>TD4MI1M<br>TD5P01M                                                                                                    | recherce                                                                                                    | Equipe 1<br>Equipe 1<br>VILLENS ALS<br>SOING SAINGHIN BOUVINES B<br>CYSOING SAINGHIN BOUVINES B<br>PROVIN BC - 1                                                                                                    | Equipe 2<br>CYSOING SAINGHIN BOUVINES B<br>CHERENG ABC<br>EN - CTC BC DCUAI - FRAIS M<br>CYSOING SAINGHIN BOUVINES B                                                                                                    | Date de<br>rencontre<br>26/09/2015<br>26/09/2015<br>26/09/2015<br>26/09/2015                                                                                                    | Heure<br>17:00<br>20:30<br>17:00<br>15:30                                                | Salle JEAN CLERMONT<br>COMPLEXE SPORTIF<br>COMPLEXE SPORTIF<br>VION                                                                                                    | Score                | Forfait                                                                                                    | 2 3 4<br>Score<br>2<br>61 | 5 C                                                                                                    | • =<br>Em \$                                                                                                    |
|        | Résultat de la<br>Division (<br>TD58E1F<br>0D3SE1M<br>TD4MI1M<br>TD5P01M<br>0D2BE1M                                                                                               | recherci                                                                                                    | Equipe 1                                                                                                    | Equipe 2<br>CYSOING SAINGHIN BOUVINES B<br>CHERENG ABC<br>EN - CTC BC DOUA - FRAIS M<br>CYSOING SAINGHIN BOUVINES B<br>EN - CTC BC DOUA - FRAIS M                                                                                                    | Date de<br>rencontre<br>26/09/2015<br>26/09/2015<br>26/09/2015<br>26/09/2015<br>26/09/2015                                                                                                    | Heure<br>17:00<br>20:30<br>17:00<br>15:30<br>15:30                                       | Salle JEAN CLERMONT<br>COMPLEXE SPORTIF<br>COMPLEXE SPORTIF<br>VION<br>COMPLEXE SPORTIF                                                                                         | Score 1              | € € 1<br>Forfait                                                                                                    | 2 3 4<br>Score<br>2<br>61 | 5 0 (<br>Forfait<br>2<br>0<br>0                                                                                    | EW \$                                                                                                    |
|        | Résultat de la<br>Division (<br>TD58E1F<br>0D3SE1M<br>TD4MI1M<br>TD5P01M<br>0D2BE1M<br>0D2SE1M                                                                                    | recherc<br>N° ♦<br>14803<br>1323<br>12001<br>13500<br>6808<br>617                                                                                       | Equipe 1                                                                                                    | Equipe 2<br>CYSOING SAINGHIN BOUVINES B<br>CHERENG ABC<br>EN - CTC BC DOUA - FRAIS M<br>CYSOING SAINGHIN BOUVINES B<br>EN - CTC BC DOUA - FRAIS M<br>CYSOING SAINGHIN BOUVINES B                                                                                                    | Date de<br>rencontre<br>26/09/2015<br>26/09/2015<br>26/09/2015<br>26/09/2015<br>26/09/2015<br>27/09/2015                                                                                                    | Heure<br>17:00<br>20:30<br>17:00<br>15:30<br>15:30<br>16:00                              | Salle JEAN CLERNONT<br>COMPLEXE SPORTIF<br>COMPLEXE SPORTIF<br>VION<br>COMPLEXE SPORTIF<br>SEGUIN                                                                               | 5 Core ↓             | Porfait<br>1                                                                                                    | 2 3 4<br>Score 2          | 5 0 ()<br>Forfait<br>2 0<br>0<br>0<br>0<br>0<br>0<br>0<br>0<br>0<br>0<br>0<br>0<br>0<br>0<br>0<br>0<br>0<br>0<br>0 | <ul> <li>■</li> <li>■</li></ul> |
|        | Résultat de la<br>Division (<br>TD5BE1F<br>0D3SE1M<br>TD4MI1M<br>TD5P01M<br>0D2BE1M<br>0D2SE1M<br>0D3SE1M                                                                         | recherci<br>N° ♦<br>14803<br>1323<br>12001<br>13500<br>6808<br>617<br>1331                                                                              | Equipe 1                                                                                                    | Equipe 2<br>CYSOING SAINGHIN BOUVINES B<br>CHERENG ABC<br>EN - CTC BC DOUAI - FRAIS M<br>CYSOING SAINGHIN BOUVINES B<br>EN - CTC BC DOUAI - FRAIS M<br>CYSOING SAINGHIN BOUVINES B<br>CYSOING SAINGHIN BOUVINES B                                                                                                    | Date de<br>rencontre<br>26/09/2015<br>26/09/2015<br>26/09/2015<br>26/09/2015<br>26/09/2015<br>27/09/2015<br>27/09/2015                                                                                                    | Heure ↓<br>17:00<br>20:30<br>17:00<br>15:30<br>15:30<br>16:00<br>14:00                   | Salle<br>JEAN CLERMONT<br>COMPLEXE SPORTIF<br>COMPLEXE SPORTIF<br>VION<br>COMPLEXE SPORTIF<br>SEGUIN<br>Paul DUROT                                                              | Score 1<br>75        | Image: Contract of the second second sec | 2 3 4<br>Score 2<br>61    | 5 (C)<br>Forfait<br>2<br>-<br>-<br>-<br>-<br>-<br>-<br>-<br>-<br>-<br>-<br>-<br>-<br>-                             | <ul> <li>●</li> <li>■</li> <li>■</li></ul> |
|        | Résultat de la Division<br>Division<br>TD5BE1F<br>0D3SE1M<br>TD4M11M<br>0D2BE1M<br>0D2BE1M<br>0D2SE1M<br>0D3SE1M<br>CRL 1ER                                                       | recherce<br>N° ♦<br>14803<br>1323<br>12001<br>13500<br>6808<br>617<br>1331<br>1                                                                         | Equipe 1                                                                                                    | Equipe 2<br>CYSOING SAINGHIN BOUVINES B<br>CHERENG ABC<br>EN - CTC BC DOUAI - FRAIS M<br>CYSOING SAINGHIN BOUVINES B<br>EN - CTC BC DOUAI - FRAIS M<br>CYSOING SAINGHIN BOUVINES B<br>CYSOING SAINGHIN BOUVINES B<br>CYSOING SAINGHIN BOUVINES B                                                                                                    | Date de<br>rencontre<br>26/09/2015<br>26/09/2015<br>26/09/2015<br>26/09/2015<br>26/09/2015<br>27/09/2015<br>27/09/2015<br>27/09/2015                                                                                                    | Heure ♦<br>17:00<br>20:30<br>17:00<br>15:30<br>15:30<br>16:00<br>14:00<br>13:30          | Salle JEAN CLERMONT<br>COMPLEXE SPORTIF<br>COMPLEXE SPORTIF<br>VION<br>COMPLEXE SPORTIF<br>SEGUIN<br>Paul DUROT<br>C.S. LEO LAGRANGE                                            | Score<br>1<br>75<br> |                                                                                                    | 2 3 4<br>Score 2<br>61    | 5 00                                                                                                    | <ul> <li>●</li> <li>■</li> <li>■</li></ul> |
|        | Résultat de la       Division       Division       Division       Disse 1f       0D3SE 1M       TD5P01M       0D28E 1M       0D28E 1M       0D3SE 1M       CRL 1ER       0D3SE 1F | N° ♦           14803           1323           12001           13500           6808           617           1331           1           3714              | Equipe 1                                                                                                    | Equipe 2<br>CYSOING SAINGHIN BOUVINES B<br>CHERENG ABC<br>EN - CTC BC DOUAI - FRAIS M<br>CYSOING SAINGHIN BOUVINES B<br>EN - CTC BC COUAI - FRAIS M<br>CYSOING SAINGHIN BOUVINES B<br>CYSOING SAINGHIN BOUVINES B<br>CYSOING SAINGHIN BOUVINES B<br>CYSOING SAINGHIN BOUVINES B<br>CYSOING SAINGHIN BOUVINES B<br>CYSOING SAINGHIN BOUVINES B<br>CYSOING SAINGHIN BOUVINES B | Date de<br>rencontre<br>26/09/2015<br>26/09/2015<br>26/09/2015<br>26/09/2015<br>26/09/2015<br>27/09/2015<br>27/09/2015<br>27/09/2015                                                                                                    | Heure ↓<br>17:00<br>20:30<br>15:30<br>15:30<br>16:00<br>14:00<br>13:30<br>10:30          | Salle<br>JEAN CLERMONT<br>COMPLEXE SPORTIF<br>COMPLEXE SPORTIF<br>VION<br>COMPLEXE SPORTIF<br>SEGUIN<br>Paul DUROT<br>C.S. LEO LAGRANGE<br>DES SPORTS PENNY                     | Score                |                                                                                                    | 2 3 4<br>Score            | 5 00<br>Forfait<br>2<br>0<br>0<br>0<br>0<br>0<br>0<br>0<br>0<br>0<br>0<br>0<br>0<br>0<br>0<br>0<br>0<br>0<br>0     | • = = = = = = = = = = = = = = = = = = =                                                                                                    |
|        | Résultat de la       Division       TD5BE1F       0D3SE1M       TD5P01M       0D2BE1M       0D2BE1M       0D3SE1M       CRL 1ER       0D3SE1F       0D2CA1M                       | N°         ↓           14803         1323           12001         13500           6808         617           1331         1           3714         4702 | Equipe 1<br>Equipe 1<br>VILLEINS ALS<br>VSOING SAINGHIN BOUVINES B<br>PROVIN BC - 1<br>CYSOING SAINGHIN BOUVINES B<br>US BASKET MADELEINOIS - 1<br>SECLIN BC - 4<br>SPORTS OUVINERS ARMENTEROIS<br>CYSOING SAINGHIN BOUVINES B<br>CYSOING SAINGHIN BOUVINES B | Equipe 2<br>CYSONG SAINGHIN BOUVINES B<br>CHERENG ABC<br>EN - CTC BC DOUAI - FRAIS M<br>CYSONG SAINGHIN BOUVINES B<br>CYSONG SAINGHIN BOUVINES B<br>CYSONG SAINGHIN BOUVINES B<br>CYSONG SAINGHIN BOUVINES B<br>CYSONG SAINGHIN BOUVINES B<br>Exempt<br>HALLUIN E B                                                                                                    | Date de<br>rencontre           26/09/2015           26/09/2015           26/09/2015           26/09/2015           26/09/2015           26/09/2015           26/09/2015           27/09/2015           27/09/2015           27/09/2015           27/09/2015           27/09/2015           27/09/2015           27/09/2015           27/09/2015           27/09/2015 | Heure ↓<br>17:00<br>20:30<br>15:30<br>15:30<br>16:00<br>14:00<br>13:30<br>10:30<br>14:00 | Salle<br>JEAN CLERMONT<br>COMPLEXE SPORTIF<br>COMPLEXE SPORTIF<br>VION<br>COMPLEXE SPORTIF<br>SEGUIN<br>Paul DUROT<br>C.S. LEO LAGRANGE<br>DES SPORTS PENNY<br>DES SPORTS PENNY | Score ↓<br>1         |                                                                                                    | 2 3 4<br>Score<br>2<br>61 | 5 00                                                                                                    |                                                                                                    |

Le tableau de saisie des arbitres de la rencontre apparait en pied de page. Cliquez sur le bouton AJOUTER

|                                                                                                    | 1/1E 1/13                                                                                           | 1 CYSOING SAINGHIN BOUVINES B                                                                                          | WATTICNIES/TEMPLEMARS AS                                | 27/00/2015                 | 10:30 | DES SPORTS PENNY                                                          |                    |                        |                |
|----------------------------------------------------------------------------------------------------|----------------------------------------------------------------------------------------------------|----------------------------------------------------------------------------------------------------|---------------------------------------------------------|----------------------------|-------|---------------------------------------------------------------------------|--------------------|------------------------|----------------|
|                                                                                                    | 143<br>147 440                                                                                      |                                                                                                    |                                                         | 27/09/2015                 | 10.30 |                                                                           |                    |                        |                |
|                                                                                                    | 111F 143                                                                                            | 07 VILLENEUVE D'ASCQ ESB - 3                                                                                           | CTSOING SAINGHIN BOUVINES B                             | 03/10/2015                 | 15:30 | C.S. PALACIUM                                                             |                    |                        |                |
|                                                                                                    | MIIM 120                                                                                            | 10 OSTREVENT BASKET BALL EAA M                                                                                         | CYSOING SAINGHIN BOUVINES B                             | 03/10/2015                 | 18:30 | Narcisse MIDAVAINE                                                        |                    |                        |                |
| D2B                                                                                                    | 3E1M 682                                                                                            | 3 UNION DECHY SIN BASKET - 1                                                                                           | CYSOING SAINGHIN BOUVINES B                             | 03/10/2015                 | 15:30 | Jules LADOUMEGUE                                                          |                    |                        |                |
| TD5B                                                                                                    | 3E1F 148                                                                                            | 09 CYSOING SAINGHIN BOUVINES B                                                                                         | TOUFFLERS CSP                                           | 03/10/2015                 | 15:30 | COMPLEXE SPORTIF                                                          |                    |                        |                |
| TD4C                                                                                                    | CH1M 155                                                                                            | 20 CYSOING SAINGHIN BOUVINES B                                                                                         | TOURCOING S M - 1                                       | 03/10/2015                 | 18:30 | COMPLEXE SPORTIF                                                          |                    |                        |                |
| 0D2C                                                                                                    | CA1M 471                                                                                            | 4 CYSOING SAINGHIN BOUVINES B                                                                                          | BONDUES A B C                                           | 03/10/2015                 | 20:30 | COMPLEXE SPORTIF                                                          |                    |                        |                |
| OD3S                                                                                                    | 373 SE1F                                                                                            | BASKET CLUB PONT-A-MARCQ                                                                                               | CYSOING SAINGHIN BOUVINES B                             | 03/10/2015                 | 18:30 | COMPLEXE SPORTIF                                                          |                    |                        |                |
| TD6P                                                                                                    | 01F 154                                                                                             | 08 CYSOING SAINGHIN BOUVINES B                                                                                         | ROUBAISIEN STADE                                        | 03/10/2015                 | 14:00 | COMPLEXE SPORTIF                                                          |                    |                        |                |
| TD5C                                                                                                    | CH1M 155                                                                                            | 53 CYSOING SAINGHIN BOUVINES B                                                                                         | WATTRELOS BC - 1                                        | 03/10/2015                 | 17:00 | COMPLEXE SPORTIF                                                          |                    |                        |                |
| 1515 Z                                                                                                    |                                                                                                    |                                                                                                    |                                                         |                            | 27 H  |                                                                           |                    |                        | STRER          |
| Ø DÉS                                                                                                    | GIGNATION                                                                                           |                                                                                                    |                                                         |                            | 23    |                                                                           | - 55               | ENREGIS                | STRER          |
| Ø DÉS<br>Rencont                                                                                                    | SIGNATION<br>tre N°                                                                                 | 1323 Date ( 26                                                                                                    | /09/2015 Heure 20:30                                    |                            | 23    |                                                                           | 30 <u>(</u> )      | ENREGIS                | STRER          |
| DÉS<br>Rencont                                                                                                    | SIGNATION<br>tre N° (                                                                               | 1323 Date 26                                                                                                    | /09/2015 Heure 20:30                                    | Poule                      | 21    | D Catégorie                                                               | Seniors            | ENREGI                 | STRER          |
| DÉS<br>Rencont<br>Division<br>Salle                                                                                          | SIGNATION<br>tre N° (                                                                               | 1323 Date 26.<br>0 D3 PROMOTION SENIORS MASCU<br>COMPLEXE SPORTIF                                                      | 109/2015 Heure 20:30<br>LINS                            | Poule<br>Ville             |       | D Catégorie<br>SAINGHIN-EN-MELANTOIS                                      | C Seniors          | ENREGI                 | STRER          |
| DÉS<br>Rencont<br>Division<br>Salle<br>Equipe 1                                                                              | signation<br>tre N° (                                                                               | 1323 Date 26<br>0 D3 PROMOTION SENIORS MASCU<br>COMPLEXE SPORTIF<br>CYSOING SAINGHIN BOUVINES BAS                      | 09/2015 Heure 20:30<br>LINS<br>SKET - 3 (3)             | Poule<br>Ville<br>Equipe 2 |       | D Catégorie<br>SAINGHIN-EN-MELANTOIS<br>CHERENG ABC (1)                   | C Seniors          | ENREGIS                |                |
| DÉS     Rencont     Division     Salle     Equipe 1                                                                          | SIGNATION<br>tre N° ()<br>1 ()<br>rignation des offi                                                | 1323 Date 26<br>0 D3 PROMOTION SENIORS MASCU<br>COMPLEXE SPORTIF<br>CYSOING SAINGHIN BOUVINES BAS<br>ciels club        | 109/2015 Heure 20:30<br>LINS<br>SKET - 3 (3)            | Poule<br>Ville<br>Equipe 2 |       | D Catégorie<br>SAINGHIN-EN-MELANTOIS<br>CHERENG ABC (1)                   | ( Seniors          | ENREGI                 |                |
| DÉS<br>Rencont<br>Division<br>Salle<br>Equipe 1<br>Dés                                                                       | SIGNATION<br>tre N° (<br>1 (<br>ignation des offi                                                   | 1323 Date 26<br>0 D3 PROMOTION SENIORS MASCU<br>COMPLEXE SPORTIF<br>CYSOING SAINGHIN BOUVINES BAS<br>ciels club<br>Nom | 109/2015 Heure 20:30<br>LINS<br>SKET - 3 (3)<br>Prénom  | Poule<br>Ville<br>Equipe 2 |       | D Catégorie<br>(SAINGHIN-EN-MELANTOIS<br>(CHERENG ABC (1)<br>Fonction 🛊 C | Contre             | ENREGI:                |                |
| DÉS     Rencont     Division     Salle     Equipe 1     Dés     'as de rés                                                   | SIGNATION<br>tre N* ()<br>1<br>ignation des offi<br>4                                               | 1323 Date 26<br>0 D3 PROMOTION SENIORS MASCU<br>COMPLEXE SPORTIF<br>CYSOING SAINGHIN BOUVINES BAS<br>ciels club<br>Nom | 109/2015 Heure 20:30<br>LINS<br>SKET - 3 (3)<br>Prénom  | Poule<br>Ville<br>Equipe 2 |       | D Catégorie<br>SAINGHIN-EN-MELANTOIS<br>CHERENG ABC (1)<br>Fonction 🔶 C   | Seniors            | ENREGIS<br>N° national |                |
| DÍS DÉS<br>Rencont<br>Division<br>Salle<br>Equipe '<br>Dés<br>Pas de rés                                                     | SIGNATION<br>tre N* ()<br>1<br>1<br>(ignation des offi<br>)<br>utat                                 | 1323 Date 26<br>0 D3 PROMOTION SENIORS MASCU<br>COMPLEXE SPORTIF<br>CYSOING SAINGHIN BOUVINES BAS<br>ciels club<br>Nom | 109/2015 Heure 20:30<br>LINS<br>SKET - 3 (3)<br>Prénom  | Poule<br>Ville<br>Equipe 2 |       | D Catégorie<br>SAINGHIN-EN-MELANTOIS<br>CHERENG ABC (1)<br>Fonction 🔶 C   | Seniors            | ENREGIS<br>N° national |                |
| DÉS<br>Rencont<br>Division<br>Salle<br>Equipe <sup>4</sup><br>Dés<br><sup>2</sup> as de rés                                  | SIGNATION<br>tre N° ()<br>1 ()<br>ignation des offi<br>&<br>Bullat                                  | 1323 Date 26<br>0 D3 PROMOTION SENIORS MASCU<br>COMPLEXE SPORTIF<br>CYSOING SAINGHIN BOUVINES BAS<br>ciels club<br>Nom | 109/2015 Heure 20:30<br>LINS<br>5KET - 3 (3)<br>Prénom  | Poule<br>Ville<br>Equipe 2 |       | D Catégorie<br>SAINGHIN-EN-MELANTOIS<br>CHERENG ABC (1)<br>Fonction 🔶 C   | Seniors<br>Ordre ∳ | ENREGI:                | STRER          |
| Rencont<br>Division<br>Salle<br>Equipe 1<br>Dés                                                                              | SIGNATION<br>tre N° ()<br>()<br>()<br>()<br>()<br>()<br>()<br>()<br>()<br>()<br>()<br>()<br>()<br>( | 1323 Date 26<br>0 D3 PROMOTION SENIORS MASCU<br>COMPLEXE SPORTIF<br>CYSOING SAINGHIN BOUVINES BAS<br>ciels club<br>Nom | 1/99/2015 Heure 20:30<br>LINS<br>5KET - 3 (3)<br>Prénom | Poule<br>Ville<br>Equipe 2 |       | D Catégorie<br>SAINGHIN-EN-MELANTOIS<br>CHERENG ABC (1)<br>Fonction \$ C  | Seniors            | ENREGI:                | STRER<br>STRER |
| <ul> <li>DÉS</li> <li>Rencont</li> <li>Division</li> <li>Salle</li> <li>Equipe 1</li> <li>Dés</li> <li>Pas de rés</li> </ul> | SIGNATION<br>tre Nº ()<br>()<br>()<br>()<br>()<br>()<br>()<br>()<br>()<br>()<br>()<br>()<br>()<br>( | 1323 Date 26<br>0 D3 PROMOTION SENIORS MASCU<br>COMPLEXE SPORTIF<br>CYSOING SAINGHIN BOUVINES BAS<br>ciels club<br>Nom | /09/2015 Heure 20:30<br>LINS<br>SKET - 3 (3)<br>Prénom  | Poule<br>Ville<br>Equipe 2 |       | D Catégorie<br>SAINGHIN EN MELANTOIS<br>CHERENG ABC (1)<br>Fonction 🔶 C   | Seniors            | ENREGI:                | STRER<br>STRER |

Choisir la fonction de l'officiel (arbitre, arbitre club, OTM club, OTM en formation,...) dans le menu déroulant

| TD6P01F       | 15408 CYSOING SAINGHIN BOUVINES B | ROUBAISIEN STADE       | 03/10/2015 | 14:00 COMPLEXE SPO                        | DRTIF          |             |
|---------------|-----------------------------------|------------------------|------------|-------------------------------------------|----------------|-------------|
| TD5CH1M       | 15553 CYSOING SAINGHIN BOUVINES B | WATTRELOS BC - 1       | 03/10/2015 | 17:00 COMPLEXE SPO                        | DRTIF          |             |
|               |                                   |                        |            |                                           |                | ENREGISTRER |
|               |                                   |                        |            | 9 HEB 🍙                                   |                | HUB /       |
| Ø DÉSIGNATION | N                                 |                        |            |                                           |                | ENREGISTRER |
| Rencontre N°  | ( 1323 Date (                     | 26/09/2015 Heure 20:30 |            |                                           |                |             |
| Division      | 0 D3 PROMOTION SENIORS MAS        | CULINS                 | Poule      | (D) (Ca                                   | tégorie (Senio | rs          |
| Salle         | COMPLEXE SPORTIF                  |                        | Ville      | SAINGHIN-EN-                              | MELANTOIS      |             |
| Equipe 1      | CYSOING SAINGHIN BOUVINES         | BASKET - 3 (3)         | Equipe 2   | CHERENG ABO                               | C (1)          |             |
| Désignation   | des officiels club                |                        |            |                                           |                |             |
| \$            | Nom                               | ♦ Prénom               | \$         | Fonction                                  | 🔶 Ordre 🔶      | N° national |
|               |                                   |                        |            | ARBITRE                                   |                |             |
|               |                                   |                        | _/_        | ARBITRE                                   | ~ ~            |             |
|               |                                   |                        |            | Arbitre club<br>Arbitre club en formation |                |             |
|               |                                   |                        |            | Officiel de Table de Marc                 | que            |             |
|               |                                   |                        |            | OTM Club<br>OTM Club en formation         |                | Ajouter     |
|               |                                   |                        |            |                                           |                |             |

Pour associer un officiel à la rencontre, vous pouvez :

- Soit Saisir le numéro national puis cliquer sur enregistrer (FBI va renseigner automatiquement le NOM et Prénom de l'Officiel
- Soit Cliquer sur la LOUPE.

0

 La fenêtre [RECHERCHE D'UN LICENCIE] apparait et vous permet de retrouver votre officiel en saisissant soit le NOM, le prénom, le N° national, le N° de licence, la date de naissance.

| o Cliquez sur « | Lancer la r | recherche » |
|-----------------|-------------|-------------|
|-----------------|-------------|-------------|

| ADENOTE:   | 14301 CYSOING SAINGRIN BOUVINES B | WAI TIGMES/TEMPLEMARS AS    | 27709/2015 /10 | 30 DE2 3KOK13 KENINA |                                                                                                    |  |
|------------|-----------------------------------|-----------------------------|----------------|----------------------|----------------------------------------------------------------------------------------------------|--|
| TD6M1F     | 14307 VILLENEUVE D'ASCO ESR - 3   | CYSOING SAUIGHIN ROUVINES R | 03/10/2015 15  | 30 C.S. PALACIUM     |                                                                                                    |  |
| TIDAMITM   | RECHERCHE D'UN LICENCIE           |                             |                |                      | FERMER                                                                                                    |  |
| OD2RE 1M   |                                   |                             |                |                      | and the second second se |  |
| TD5BE1F    | N <sup>s</sup> national           |                             | Numéro         |                      | 2                                                                                                    |  |
| TD4CH1M    | Nom                               |                             | Prénom         |                      |                                                                                                    |  |
| OD2CA1M    | Chercher une date de naissance    |                             |                |                      |                                                                                                    |  |
| OD 3SE 1F  | Entre                             |                             | et             |                      |                                                                                                    |  |
| TD6P01F    | 1 Type de licence Choisir         | •                           | Recherche      |                      |                                                                                                    |  |
| TDSCH1M    | 1                                 |                             |                |                      |                                                                                                    |  |
|            |                                   |                             | Lar            | icer la recherche    | la recherche                                                                                                    |  |
|            |                                   |                             |                |                      |                                                                                                    |  |
|            |                                   |                             |                |                      |                                                                                                    |  |
| DESIGNATIO |                                   |                             |                |                      |                                                                                                    |  |
|            |                                   |                             |                |                      |                                                                                                    |  |
|            | N                                 | 0/2015 (Heure 15:30         |                |                      |                                                                                                    |  |
|            |                                   |                             |                |                      |                                                                                                    |  |
|            |                                   |                             |                |                      |                                                                                                    |  |

Le résultat de votre recherche apparait. CLIQUEZ sur l'officiel concerné.

| GRE TER                                          | 1 SPORTS OUVRIERS ARI                                    | IENTIEROIS CYSOING SAINGHIN BOUVI | IES B 27/09/2015 13:30 C.S. L      | EO LAGRANGE                    |                                            |
|--------------------------------------------------|----------------------------------------------------------|-----------------------------------|------------------------------------|--------------------------------|--------------------------------------------|
| 0D3SE1F                                          | 3714 CYSOING SAINGHIN BOU                                | VINÉS B Exempt                    | 27/09/2015 10:30 DES               | SPORTS PENNY                   |                                            |
| 0D2CA1M                                          | 4702 CYSOING SAINGHIN BOU                                | VINES B HALLUIN E B               | 27/09/2015 14:00 DES               | SPORTS PENNY                   |                                            |
| TD6MI1F                                          | 14301 CYSOING SAINGHIN BOU                               | VINES B WATTIGNIES/TEMPLEMARS     | AS 27/09/2015 10:30 DES            | SPORTS PENNY                   |                                            |
| TD6MI1F                                          | RECHERCHE D'UN LIC                                       | CENCIE                            |                                    | FERMER                         |                                            |
| TD4MI1M                                          | <sup>1</sup> N° national                                 |                                   | Numéro                             |                                | 0/                                         |
| 0D2BE1M                                          | <sup>61</sup> Nom vauthier                               |                                   | Prénom                             |                                |                                            |
| TD58E1F                                          | Chercher une date de nais                                | sance                             |                                    |                                |                                            |
| TD4CH1M                                          | Entre                                                    |                                   | et                                 |                                |                                            |
| OD2CA1M                                          | Type de licence                                          | Choisir Y                         | Recherche                          |                                |                                            |
| TOSPOJE                                          |                                                          |                                   |                                    | Data Diala da cara baran baran |                                            |
| TDSCHIM                                          |                                                          |                                   | Calicer la fech                    | Relinitialiser la recherch     |                                            |
|                                                  |                                                          |                                   | I Contraction I Society particular |                                |                                            |
|                                                  | Résultat de la recher                                    | iche (2 lignes)                   |                                    | 8010                           | ENREGISTRER                                |
|                                                  | 🔶 Nº national 🔶                                          | Numéro 🔶 Nom 🔶 Prénor             | n 🔶 Né(e) le 🔶 Groupeme            | nt 🔶 Licence 🔶 Sexe            |                                            |
|                                                  | 544756 VT                                                | 630184 VAUTHIER Bruno             | 29/04/1963 CYSOING SAING           | SHIN JL M                      | ENREGISTRER                                |
|                                                  | 061001003962 VT                                          | 965243 VAUTHIER Thomas            | 27/10/1996 CYSOING SAING           | GHIN JC M                      |                                            |
|                                                  |                                                          |                                   |                                    |                                |                                            |
|                                                  |                                                          |                                   |                                    |                                |                                            |
|                                                  |                                                          |                                   |                                    |                                |                                            |
|                                                  | CCYSOING SAINGHIN BOU                                    |                                   |                                    |                                |                                            |
| Salle<br>Equipe 1<br>Désignation de              | CYSOING SAINGHIN BOU                                     |                                   |                                    |                                |                                            |
| Salle<br>Equipe 1<br>Désignation de              | CYSOING SAINGHIN BOU<br>is officiels club                | VINES BASKET (6)                  | Equipe 2. TOU                      | FFLERS CSP (3)                 | N° national                                |
| Salle<br>Equipe 1<br>Désignation de              | CYSOING SAINGHIN BOU<br>Is officiels club<br>Nom         | VINES BASKET (6)<br>Prén          | Equipe 2 TOU                       | FFLERS CSP (3)                 | N° national<br>681001003962                |
| Suile<br>Equipe 1.<br>Désignation de             | CYSOING SAINGHIN BOU<br>Is officiels club<br>Nom         | VINES BASKET (6)                  | Equipe 2 TOU                       | FFLERS CSP (3)                 | N <sup>e</sup> national 49<br>681001003962 |
| Salle<br>Equipe 1<br>Désignation de              | CYSOING SAINGHIN BOU<br>Is officiels club                | IVINES BASKET (6)                 | Equipe 2 TOU                       | FFLERS CSP (3)                 | N° national 5<br>681001003962              |
| Saile<br>Equipe 1<br>Désignation de<br>&<br>VAUT | CYSOING SAINGHIN BOU<br>Is officiels club<br>Nom<br>Hier | IVINES BASKET (6)                 | Equipe 2 TOU                       | FFLERS CSP (3)                 | H* national 681001003962                   |

Le NOM de l'officiel apparait sur la rencontre.

Cliquez sur ENREGISTRER.

Pour ajouter d'autres officiels à la rencontre, cliquez sur AJOUTER et répéter les opérations précédentes.

N'oubliez pas d'enregistrer en fin de saisie.

| TD6P01F      | 15408 CYSOING SAINGHIN BOUVINES | B ROUBAISIEN STADE      | 03/10/2015 | 14:00  | COMPLEXE SPOR | TIF     |         |    |              |
|--------------|---------------------------------|-------------------------|------------|--------|---------------|---------|---------|----|--------------|
| TD5CH1M      | 15553 CYSOING SAINGHIN BOUVINES | B WATTRELOS BC - 1      | 03/10/2015 | 17:00  | COMPLEXE SPOR | TIF     |         |    |              |
|              |                                 |                         |            |        |               |         |         |    | ENREGISTREF  |
| 66 6         |                                 | 11 🤍 🙈 8811             | 100 M      | 9 H    | 1616 (A)      | ST 1    | 1515 6  | 27 | 🕑 FFBB //    |
| Ø DÉSIGNATIO | DN .                            |                         |            |        |               |         |         |    | ENREGISTRER  |
| Rencontre N° | 15553 Date (                    | 03/10/2015 Heure (17:00 |            |        |               |         |         |    |              |
| Division     | T D5 EXCELLENCE CHALLENGE       | MINI-POUSSINS           | Poule      |        | B Caté        | gorie   | ( U9    |    |              |
| Salle        | COMPLEXE SPORTIF                |                         | Ville      |        | SAINGHIN-EN-M | LANTOIS |         |    |              |
| Equipe 1     | CYSOING SAINGHIN BOUVINES       | BASKET - 2 (1)          | Equipe 2   |        | WATTRELOS BC  | - 1 (6) | _       |    |              |
| Désignation  | des officiels club              |                         |            |        |               |         |         |    |              |
| A            | Nom                             | Prénom                  | ı 4        |        | Fonction      |         | Drdre 🔶 |    | Nº Hauonai   |
| VA           | UTHIER                          | Thomas                  |            | ARBITR | E             | ~ ]     | . [     |    | 681001003962 |
|              |                                 |                         |            |        |               |         |         | 6  |              |

#### **NOTES IMPORTANTES**

- Un officiel affiché en VIOLET ne peut être saisi : sa licence n'est pas encore enregistrée.
- La saisie des officiels peut être enregistrée jusqu'au moment où le comité valide le résultat de la rencontre. Si votre saisie n'a pas encore été effectuée, vous n'avez plus accès à la saisie.
- Si un officiel de votre club n'apparait pas dans votre recherche, il se peut que :
  - o L'officiel n'ait pas été enregistré par vos soins sur FBI
  - L'officiel n'est pas licencié dans votre club.

#### **CAS PARTICULIER DES CTC**

- Voir note spécifique

### VALIDATION DES ARBITRES CLUB

Un arbitre « club en formation » est validé « arbitre club » à partir du moment où (conditions cumulatives) :

- Il a terminé sa formation :
  - o Par la présentation d'une attestation e-learning
    - ou
    - De la copie de la page 23 du livret de « l'arbitre club en formation » (arbitre mineur).
  - Il a officié 5 matchs enregistrés par son club sur FBI au cours de la même saison.

Le comité doit enregistrer l'attestation de formation (e-learning ou copie de la page 23 du livret de l'arbitre club en formation).

La validation comme « arbitre club » se fera automatiquement dans FBI dès que toutes les conditions auront été réunies.

## VALORISATION DES ARBITRES CLUBS

L'arbitre club ayant officié 8 rencontres enregistrées par son club sous FBI au cours de la saison en cours sera valorisé automatiquement au titre de la charte des officiels.

Ces 8 rencontres incluent les 5 rencontres qui lui ont permis d'être validé « arbitre club ».

## LIENS UTILES

#### Site internet : documents et informations utiles

Pour demander la validation de niveau 2 : http://www.ffbb.com/ffbb/dirigeants/gerer/imprimes

Un onglet dédié aux écoles d'arbitrage est disponible sur le site internet fédéral.

<u>Suivre le chemin FFBB</u>  $\rightarrow$  Officiels  $\rightarrow$  Arbitres  $\rightarrow$  Ecoles d'arbitrage ou cliquer sur ce <u>lien</u> Une adresse générique est à la disposition des structures : <u>ecolesarbitrage@ffbb.com</u>

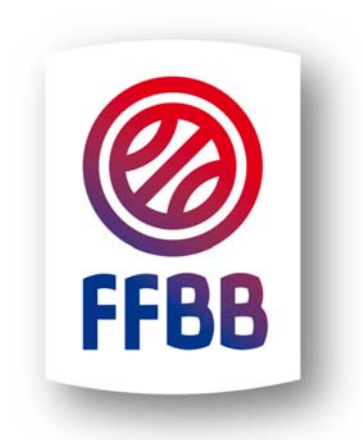

#### FEDERATION FRANCAISE DE BASKETBALL

117 Rue du Château des Rentiers 750013 PARIS